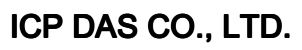

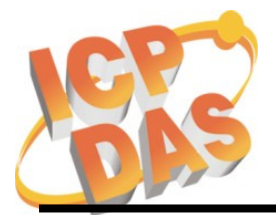

Address: No. 111, Kuangfu N. Rd., Hukou Shiang, Hsinchu, Taiwan 303, R.O.C Phone: +886-3-5973366 Fax: +886-3-5973733

## 訊息通知 !!!

相關產品型號: W-8x3x 系列及 W-8x4x 系列

問題敘述: 作業系統的萬年曆無法跨過 2010 年, 會再跳回 2000 年。

#### 問題確認:

用滑鼠點選螢幕右下角的時間,可以開啓萬年曆畫面。如果上面的日期可以設定成 2010年,2050年及之後的日期(如下圖),那就表示此WinCon的萬年曆是正常的。

|   | Date                                         | /Tim                                              | e Pro                                                                                                    | pert                                  | ies                           |                            | ок ×                                                                                                    |
|---|----------------------------------------------|---------------------------------------------------|----------------------------------------------------------------------------------------------------|---------------------------------------|-------------------------------|----------------------------|----------------------------------------------------------------------------------------------------|
| ( | Date<br>S<br>27<br>3<br>10<br>17<br>24<br>24 | /Time<br>Jar<br>28 2<br>4<br>11 2<br>18 2<br>25 2 | Image           T         W           29         30           5         6           12         13           19         20           26         27 | 201<br>T<br>31<br>7<br>14<br>21<br>28 | 0<br>1<br>1<br>15<br>22<br>29 | > 2<br>9<br>16<br>23<br>30 | Current <u>Time</u> A :11:17 PM Current <u>Time Zone</u> (GMT-08:00) Pacific Time (US & Canada); Tijt Automatically adjust clock for <u>d</u> aylight saving |
|   | 1.01                                         | -                                                 | 2 J                                                                                                    | e/Tim                                 | ie Pr                         | oper                       | ies 4:11 PM                                                                                                    |

#### 需要處置的產品:

- 2008/02/21 之前購買的 W-8x3x,因出廠預載的 OS 是舊版的,會存在此問題。
- 2008/03/13 之前購買的 W-8x4x,因出廠預載的 OS 是舊版的,會存在此問題。
- 若WinCon 是應用在跟時間、日期無相關的場合,則可以略過此次修正。

## ICP DAS CO., LTD.

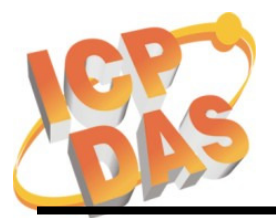

Address: No. 111, Kuangfu N. Rd., Hukou Shiang, Hsinchu, Taiwan 303, R.O.C Phone: +886-3-5973366 Fax: +886-3-5973733

### 處置方式:

- W-8x3x 的處置方式: 硬体無需更動,只需更新 OS image。 nk\_8x3x\_20080221\_EN\_Cab\_V200.bin (英文版) nk\_8x3x\_20080221\_TC\_Cab\_V200.bin (繁体中文版) nk\_8x3x\_20080221\_SC\_Cab\_V200.bin (簡体中文版) 下載處 <u>http://ftp.icpdas.com/pub/cd/winconcd/napdos/wince/os\_image/</u>
- W-8x4x 的處置方式:

硬体無需更動,只需更新 OS 及 eBoot。

OS:

nk\_8x4x\_20080701\_EN\_CAB\_V200.bin 或 nk\_8x4x\_20080313\_EN\_CAB\_V200.bin 或之後版本 (英文版) nk\_8x4x\_20080701\_TC\_CAB\_V200.bin 或 nk\_8x4x\_20080313\_TC\_CAB\_V200.bin 或之後版本 (繁体中文版) nk\_8x4x\_20080701\_SC\_CAB\_V200.bin 或 nk\_8x4x\_20080313\_SC\_CAB\_V200.bin 或之後版本 (簡体中文版) 下載處 http://ftp.icpdas.com/pub/cd/w-8x4x/os\_image/

eBoot:

"eboot\_8x4x\_0921\_V100b.nb0" 下載處 http://ftp.icpdas.com/pub/cd/w-8x4x/os image/eboot/

注意:

更新完 OS 後,系統的設定值都會遺失,需要再重新設定一次。常見需要重新設定的 值有

- 乙太網口設定值: IP, Mask, Gateway
- 螢幕解析度
- COM2, COM3 串口的 Baud Rate
- 插槽上 I-8112/8114/8142/8142i/8144 的多串口模塊
- WinCon Utility 中的其他設定值(例如: 開機執行程序之清單)

|       | 姓名         | 簽名         | 日期          |
|-------|------------|------------|-------------|
| 測試工程師 | Alung Shih | Alung Shih | 2010年,1月,6日 |
| 確認工程師 | Kevin Ho   | Kein       | 2010年,1月,6日 |

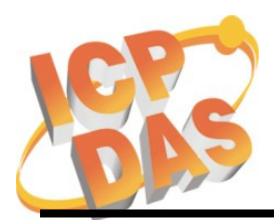

## ICP DAS CO., LTD.

Address: No. 111, Kuangfu N. Rd., Hukou Shiang, Hsinchu, Taiwan 303, R.O.C Phone: +886-3-5973366 Fax: +886-3-5973733

#### 附錄 A: 更新 W-8x3x 和 W-8x4x 之 OS image 詳細步驟

W-8x3x 及 W-8x4x 之更新 OS 方式有兩種:

1. 將 OS image 檔案複製到 CF 卡,再透過 WinCon Utility 進行更新。

| WinCon Utility 1                                                                                | ok ×      |
|-------------------------------------------------------------------------------------------------|-----------|
| Save Registry   System Config   Auto-execute   Version Update   bout WinCon Utility 1   Testing |           |
|                                                                                                 |           |
| Specify the new OS image file for version undate                                                |           |
|                                                                                                 |           |
| Compact Flash\nk_IE_EN.bin                                                                      |           |
| ex : ((serverivame(shareFolderivame(ink.bln                                                     |           |
| 2 Write to Flash now                                                                            |           |
|                                                                                                 |           |
|                                                                                                 |           |
|                                                                                                 |           |
| ·                                                                                               |           |
|                                                                                                 |           |
|                                                                                                 |           |
|                                                                                                 |           |
| 💦 Start 🛛 👘 🕹 🏸 🍠                                                                               | 6:00 PM [ |

2. 若 OS image 已毀損,造成 W-8x3x 無法開機,則透過 PC 上的 EShell 程式, 以乙太網路更新 OS image。此 PC 和 WinCon 所在之網路必需具有 DHCP 功 能。詳細步驟請下載以下文件

http://www.icpdas.com/products/PAC/wincon-8000/Download/download\_osimages.htm

# WinCon-8000 Download Center

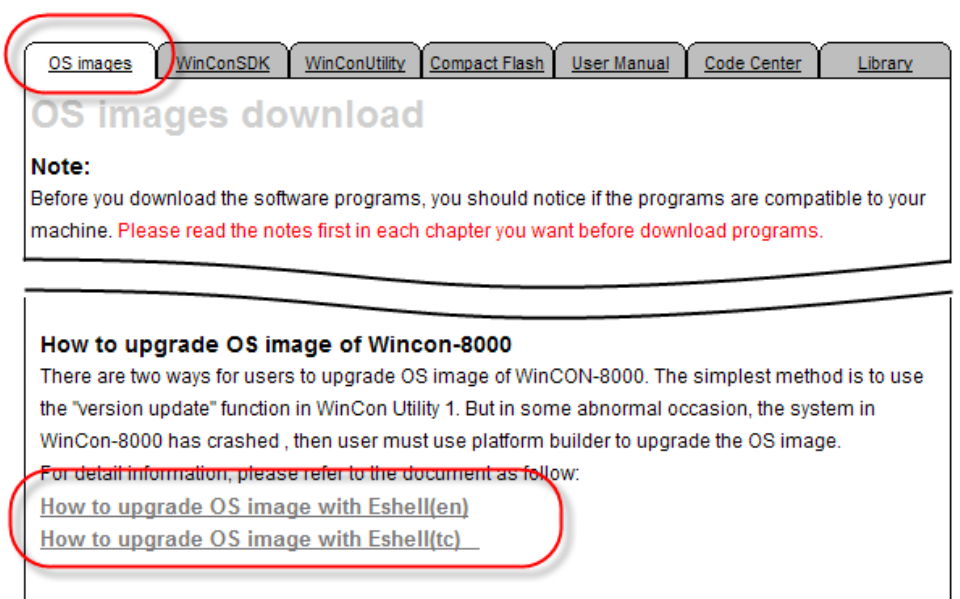

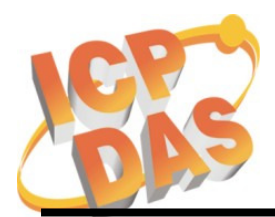

### ICP DAS CO., LTD.

Address: No. 111, Kuangfu N. Rd., Hukou Shiang, Hsinchu, Taiwan 303, R.O.C Phone: +886-3-5973366 Fax: +886-3-5973733

#### 附錄 B: 更新 W-8x4x 之 eBoot 詳細步驟

- Step1. 將 "EbootUpdate.exe" 和 "eboot\_8x4x\_0921\_V100b.nb0" 複製到 CF 卡
- Step2. 在 W-8x4x 上執行 "EbootUpdate.exe" , 並選擇

"eboot\_8x4x\_0921\_V100b.nb0" 為欲更新的 eBoot

- Step3. 按下 "Update eboot from file" 按鈕
- Step4. 等待 "Eboot update success!!" 的訊息跳出 (更新過程可在 5 秒之內完成)

| <u>File Edit View Go</u> F <u>a</u> vorites | ;   ← → 🗈 🗙 🛛                                                                                                  | 9 # -                                              |                      |
|---------------------------------------------|----------------------------------------------------------------------------------------------------|----------------------------------------------------|----------------------|
| Address \Temp                               |                                                                                                    |                                                    |                      |
| lame                                        | Size                                                                                                    | Туре                                               | Modified             |
| eboot 8x4x 0921_V100b                       | 128KB                                                                                                    | NBO File                                           | 1/6/2010 11:05:06 AM |
| ]EbootUpdate                                | 11.0KB                                                                                                    | Application                                        | 1/6/2010 11:05:07 AM |
| 1 Eboot Upda                                | te V1.0.0                                                                                                    |                                                    | ×                    |
| SF<br>[]<br>[                               | ecify the new EBOOT image f<br>remp\eboot_8x4x_0921_V100<br>ex : \\ServerName\ShareFolde<br>Save eboot to file | le for version update<br>0b.nb0<br>rName\eboot.nb0 | 2<br>Browse<br>3     |